# TABLEAU DES VALEURS DE LA FONCTION CARRÉE AVEC LA CALCULATRICE NUMWORKS

| receder aux rometions                                                                                                    |                       |              |           |
|----------------------------------------------------------------------------------------------------|-----------------------|--------------|-----------|
| NUMWORKS                                                                                                    | deg                   | APPLICATIONS |           |
| Image: constraint of the second second se                                                                                                    | + -<br>× =<br>Calculs | Fonctions    | Python    |
| $ \begin{array}{c} \begin{array}{c} \begin{array}{c} \begin{array}{c} \begin{array}{c} \begin{array}{c} \\ \end{array} \end{array} \\ \end{array} \\ \end{array} \\ \end{array} \\ \begin{array}{c} \begin{array}{c} \\ \end{array} \\ \end{array} \\ \end{array} \\ \end{array} \\ \end{array} \\ \begin{array}{c} \begin{array}{c} \\ \end{array} \\ \end{array} \\ \end{array} \\ \end{array} \\ \begin{array}{c} \begin{array}{c} \\ \end{array} \\ \end{array} \\ \end{array} \\ \end{array} \\ \begin{array}{c} \begin{array}{c} \end{array} \\ \end{array} \\ \end{array} \\ \end{array} \\ \begin{array}{c} \end{array} \\ \end{array} \\ \end{array} \\ \begin{array}{c} \begin{array}{c} \end{array} \\ \end{array} \\ \end{array} \\ \begin{array}{c} \end{array} \\ \end{array} \\ \begin{array}{c} \end{array} \\ \end{array} \\ \end{array} \\ \begin{array}{c} \end{array} \\ \end{array} \\ \begin{array}{c} \end{array} \\ \end{array} \\ \begin{array}{c} \end{array} \\ \end{array} \\ \end{array} \\ \begin{array}{c} \end{array} \\ \end{array} \\ \begin{array}{c} \end{array} \\ \end{array} \\ \begin{array}{c} \end{array} \\ \end{array} \\ \begin{array}{c} \end{array} \\ \end{array} \\ \begin{array}{c} \end{array} \\ \end{array} \\ \begin{array}{c} \end{array} \\ \end{array} \\ \begin{array}{c} \end{array} \\ \end{array} \\ \begin{array}{c} \end{array} \\ \end{array} \\ \end{array} \\ \begin{array}{c} \end{array} \\ \end{array} \\ \end{array} \\ \begin{array}{c} \end{array} \\ \end{array} \\ \end{array} \\ \begin{array}{c} \end{array} \\ \end{array} \\ \end{array} \\ \end{array} \\ \begin{array}{c} \end{array} \\ \end{array} \\ \end{array} \\ \begin{array}{c} \end{array} \\ \end{array} \\ \end{array} \\ \end{array} \\ \begin{array}{c} \end{array} \\ \end{array} \\ \end{array} \\ \end{array} \\ \end{array} \\ \end{array} \\ \begin{array}{c} \end{array} \\ \end{array} \\ \end{array} \\ \end{array} \\ \end{array} \\ \end{array} \\ \end{array} \\ \end{array} \\ \end{array} \\ \end{array} $                                                                                                    | <b>Statistiques</b>   | Probabilités | Equations |
| Créer une nouvelle fon                                                                                                    | ction                 |              |           |
| NUMWORKS                                                                                                    | deg                   | FONCTIONS    |           |
| Ajouter une fonction                                                                                                    | Fonctions             | Graphique    | Tableau   |
| True is publical (Markovice in the                                                                                                    | A                     |              |           |
| Liracer .e grapmque Atticher Les valsurs                                                                                                    | AJ                    | outer une fo | nction    |
|                                                                                                    |                       | outer une fo | nction    |
| $(1 \text{ face: } e \text{ grapping}) \xrightarrow{\text{ATTCHE Les Values}} (1 \text{ face: } e \text{ values})$ $(1 \text{ face: } e \text{ grapping}) \xrightarrow{\text{ATTCHE Les Values}} (1 \text{ face: } e \text{ values})$ $(1 \text{ face: } e \text{ face: } e \text{ values}) \xrightarrow{\text{ATTCHE Les Values}} (1 \text{ face: } e \text{ values})$ $(1 \text{ face: } e \text{ face: } e \text{ values}) \xrightarrow{\text{ATTCHE Les Values}} (1 \text{ face: } e \text{ values})$ $(1 \text{ face: } e \text{ face: } e \text{ values}) \xrightarrow{\text{ATTCHE Les Values}} (1 \text{ face: } e \text{ values})$ $(1 \text{ face: } e \text{ face: } e \text{ values}) \xrightarrow{\text{ATTCHE Les Values}} (1 \text{ face: } e \text{ values})$ $(1 \text{ face: } e \text{ face: } e \text{ values}) \xrightarrow{\text{ATTCHE Les Values}} (1 \text{ face: } e \text{ values})$ $(1 \text{ face: } e \text{ values}) \xrightarrow{\text{ATTCHE Les Values}} (1 \text{ values}) \xrightarrow{\text{ATTCHE Les Values}} (1 \text{ values}) \xrightarrow{\text{ATTCHE Les Values}} (1 \text{ values})$ $(1 \text{ values}) \xrightarrow{\text{ATTCHE Les Values}} (1 \text{ values}) \xrightarrow{\text{ATTCHE Les Values}} (1  $ |                       | outer une fo | nction    |

# La fonction carrée

| NUMWORKS                                                                                                    | deg        | FONCTIONS   | ( <b></b> ) |
|----------------------------------------------------------------------------------------------------|------------|-------------|-------------|
| dag     FonCTIONS       Fonctions     Graphique       f(x) =                                                                                                    | Fonctions  | Graphique   | Tableau     |
| Ajouter une fonction                                                                                                    |            |             |             |
| × <sup>2</sup>                                                                                                    | f(x) =     |             |             |
|                                                                                                    |            |             |             |
| with alpha (x,n;) (y) (B) (B) (B)                                                                                                    |            | Ajouter une | fonction    |
| $ \begin{pmatrix} A \\ e^{x} \\ in \end{pmatrix} \begin{pmatrix} B \\ in \end{pmatrix} \begin{pmatrix} C \\ iog \end{pmatrix} \begin{pmatrix} C \\ iog$ |            |             |             |
| $\begin{array}{c} T^{M} \\ \end{array} \\ \end{array} \\ \begin{array}{c} N \\ \end{array} \\ \begin{array}{c} O^{M} \\ \end{array} \\ \begin{array}{c} O^{N} \\ \end{array} \\ \begin{array}{c} O^{N} \\ \end{array} \\ \end{array} \\ \begin{array}{c} O^{N} \\ \end{array} \\ \begin{array}{c} O^{N} \\ \end{array} \\ \begin{array}{c} O^{N} \\ \end{array} \\ \end{array} \\ \begin{array}{c} O^{N} \\ \end{array} \\ \end{array} \\ \begin{array}{c} O^{N} \\ \end{array} \\ \end{array} \\ \begin{array}{c} O^{N} \\ \end{array} \\ \end{array} \\ \begin{array}{c} O^{N} \\ \end{array} \\ \end{array} \\ \begin{array}{c} O^{N} \\ \end{array} \\ \end{array} \\ \end{array} \\ \end{array} \\ \begin{array}{c} O^{N} \\ \end{array} \\ \end{array} \\ \end{array} \\ \end{array} \\ \begin{array}{c} O^{N} \\ \end{array} \\ \end{array} \\ \end{array} \\ \end{array} \\ \end{array} \\ \end{array} \\ \begin{array}{c} O^{N} \\ \\ \\ \\ O^{N} \\ \end{array} \\ \end{array} \\ \end{array} \\ \end{array} \\ \end{array} \\ \end{array} $ \\ \begin{array}{c} O^{N} \\ \\ \\ \\ \\ \\ \\ \\ \\ \\ \\ \end{array} \\ \end{array} \\ \end{array} \\ \end{array} \\                                                                                                    |            |             |             |
| $\underbrace{\begin{pmatrix} 4 \\ \\ \end{pmatrix}}_{(1^{W})} \underbrace{\begin{pmatrix} 5 \\ \\ 2^{X} \end{pmatrix}}_{(2^{X})} \underbrace{\begin{pmatrix} 6 \\ \\ 3^{Y} \end{pmatrix}}_{(2^{Y})} \underbrace{\begin{pmatrix} x \\ 0 \end{pmatrix}}_{(2^{Y})} \underbrace{\begin{pmatrix} + y \\ + \end{pmatrix}}_{(2^{Y})} \underbrace{\begin{pmatrix} - y \\ - \end{pmatrix}}_{(2^{Y})}$                                                                                                    |            |             |             |
| $ \begin{array}{c}                                     $                                                                                                    | <u>_</u> 2 |             |             |
|                                                                                                    | A          |             |             |

#### Accéder au tableau de valeurs

| NUMWORKS                                                                                                    | deg       | FONCTIONS         | ( <b></b> )   |
|----------------------------------------------------------------------------------------------------|-----------|-------------------|---------------|
| forctions Graphque Tableau<br>f(x) = x <sup>2</sup>                                                                   | Fonction  | s Graphique       | Tableau       |
| Ajouter une fonction<br>Treser : a solingue Afficher les valeurs                                                      | f(x) = x  | 2                 |               |
| $ \begin{array}{c} \hline \\ \hline \\ \hline \\ \hline \\ \hline \\ \hline \\ \hline \\ \hline \\ \hline \\ \hline $ |           | Ajouter une '     | fonction      |
| 0 <sup>7</sup> . (x10 <sup>3</sup> ) (Ans) (EXE)                                                                      | Tracer le | graphique Affiche | r les valeurs |

# Puis régler les valeurs de x du tableau

| NUMWORKS                                                                                                    | deg            | FONCTIONS | ( <b></b> ) |
|----------------------------------------------------------------------------------------------------|----------------|-----------|-------------|
| Forctions Craphique Tableau<br>Régler L'intervalle                                                                                                    | Fonctions      | Graphique | Tableau     |
|                                                                                                    | Régler l'inter | valle     |             |
|                                                                                                    | ×              | f(x)      | -           |
|                                                                                                    |                | 0         | 0           |
|                                                                                                    |                | 1         | 1           |
| shift alpha $x,n,t$ var $EB$ $CS$                                                                                                    |                | 2         | 4           |
| $ \begin{array}{c} (\operatorname{sin} G) \\ (\operatorname{sin} G) \\ (\operatorname{cos} H) \\ (\operatorname{cos} H)$ |                | 3         | 9           |
| $ \begin{array}{c} 7 \\ \hline 8 \\ \hline 4 \\ \hline 5 \\ \hline 6 \\ \hline \\ \end{array} \begin{array}{c} 4 \\ \hline \end{array} \begin{array}{c} 7 \\ \hline 8 \\ \hline 9 \\ \hline (1) \\ \hline \\ \hline \end{array} \begin{array}{c} 7 \\ \hline \\ 8 \\ \hline \end{array} \begin{array}{c} 9 \\ \hline \\ \hline \\ \hline \end{array} \begin{array}{c} 7 \\ \hline \\ \hline \\ \hline \end{array} \begin{array}{c} 7 \\ \hline \\ \hline \end{array} \begin{array}{c} 7 \\ \hline \\ \hline \end{array} \begin{array}{c} 7 \\ \hline \\ \hline \end{array} \begin{array}{c} 7 \\ \hline \\ \hline \end{array} \begin{array}{c} 7 \\ \hline \\ \hline \end{array} \begin{array}{c} 7 \\ \hline \end{array} \begin{array}{c} 7 \\ \hline \end{array} \end{array} \begin{array}{c} 7 \\ \hline \end{array} \begin{array}{c} 7 \\ \hline \end{array} \begin{array}{c} 7 \\ \hline \end{array} \end{array} \begin{array}{c} 7 \\ \hline \end{array} \end{array} \begin{array}{c} 7 \\ \hline \end{array} \end{array} \begin{array}{c} 7 \\ \hline \end{array} \end{array} \begin{array}{c} 7 \\ \hline \end{array} \end{array} \begin{array}{c} 7 \\ \hline \end{array} \end{array} \begin{array}{c} 7 \\ \hline \end{array} \end{array} \begin{array}{c} 7 \\ \hline \end{array} \end{array} \begin{array}{c} 7 \\ \hline \end{array} \end{array} \begin{array}{c} 7 \\ \hline \end{array} \end{array} \begin{array}{c} 7 \\ \hline \end{array} \end{array} \begin{array}{c} 7 \\ \hline \end{array} \end{array} \end{array} \begin{array}{c} 7 \\ \hline \end{array} \end{array} \end{array} \begin{array}{c} 7 \\ \hline \end{array} \end{array} \end{array} $                                                                                                    |                | 4 3       | .6          |
| $1^{\text{W}}$ $2^{\text{X}}$ $3^{\text{Y}}$ $+^{\text{Z}}$ $-$                                                                                                    |                | 5 2       | 25          |
| $\left(\begin{array}{c} 0^{?} \end{array}\right) \left(\begin{array}{c} 1 \\ 1 \end{array}\right) \left(x10^{*}\right) \left(Ans\right) \left(EXE\right)$                                                                                                    |                | 6 3       | 36          |

# Ici, il y aura -3 comme première valeur , 3 pour la fin puis un pas de 0.5

| NUMWORKS                                                                                                    | deg       | FONCTIONS         |         |
|----------------------------------------------------------------------------------------------------|-----------|-------------------|---------|
| rie (Josephane Tableau<br>Fonctions Graphique Tableau<br>Réglar l'intervalle                                                                                                    | Fonctions | Graphique         | Tableau |
| X feed -3<br>X fin 3<br>Pes 0.5                                                                                                    | Ré        | gler l'intervalle |         |
|                                                                                                    | X début   |                   | -3      |
| $\begin{array}{c} \begin{array}{c} \\ \begin{array}{c} \\ \end{array} \\ \begin{array}{c} \\ \end{array} \\ \begin{array}{c} \end{array} \\ \begin{array}{c} \\ \end{array} \\ \end{array} \\ \begin{array}{c} \\ \end{array} \\ \begin{array}{c} \\ \end{array} \\ \end{array} \\ \begin{array}{c} \\ \end{array} \\ \end{array} \\ \begin{array}{c} \\ \end{array} \\ \begin{array}{c} \\ \end{array} \\ \end{array} \\ \begin{array}{c} \\ \end{array} \\ \end{array} \\ \begin{array}{c} \\ \end{array} \\ \begin{array}{c} \\ \end{array} \\ \end{array} \\ \begin{array}{c} \\ \end{array} \\ \begin{array}{c} \\ \end{array} \\ \end{array} \\ \begin{array}{c} \\ \end{array} \\ \begin{array}{c} \\ \end{array} \\ \end{array} \\ \begin{array}{c} \\ \end{array} \\ \end{array} \\ \begin{array}{c} \\ \end{array} \\ \end{array} \\ \begin{array}{c} \\ \end{array} \\ \end{array} \\ \begin{array}{c} \\ \end{array} \\ \end{array} \\ \begin{array}{c} \\ \end{array} \\ \end{array} \\ \begin{array}{c} \\ \end{array} \\ \end{array} \\ \begin{array}{c} \\ \end{array} \\ \end{array} \\ \begin{array}{c} \\ \end{array} \\ \end{array} \\ \begin{array}{c} \\ \end{array} \\ \end{array} \\ \begin{array}{c} \\ \end{array} \\ \end{array} \\ \begin{array}{c} \\ \end{array} \\ \end{array} \\ \begin{array}{c} \\ \end{array} \\ \end{array} \\ \end{array} \\ \begin{array}{c} \\ \end{array} \\ \end{array} \\ \end{array} \\ \begin{array}{c} \\ \end{array} \\ \end{array} \\ \end{array} \\ \begin{array}{c} \\ \end{array} \\ \end{array} \\ \end{array} \\ \begin{array}{c} \\ \end{array} \\ \end{array} \\ \end{array} \\ \begin{array}{c} \\ \end{array} \\ \end{array} \\ \end{array} \\ \end{array} \\ \begin{array}{c} \\ \end{array} \\ \end{array} \\ \end{array} \\ \end{array} \\ \end{array} \\ \end{array} \\ \begin{array}{c} \\ \end{array} \\ \end{array} \\ \end{array} \\ \end{array} \\ \end{array} \\ \end{array} \\ \end{array} \\ \end{array} \\ \end{array} \\ $ | X fin     |                   | 3       |
| $ \begin{array}{c} \begin{array}{c} \begin{array}{c} \begin{array}{c} \end{array} \\ \end{array} \\ \end{array} \\ \end{array} \\ \begin{array}{c} \end{array} \\ \end{array} \\ \end{array} \\ \begin{array}{c} \end{array} \\ \end{array} \\ \end{array} \\ \end{array} \\ \begin{array}{c} \end{array} \\ \end{array} \\ \end{array} \\ \end{array} \\ \begin{array}{c} \end{array} \\ \end{array} \\ \end{array} \\ \end{array} \\ \begin{array}{c} \end{array} \\ \end{array} \\ \end{array} \\ \end{array} \\ \begin{array}{c} \end{array} \\ \end{array} \\ \end{array} \\ \end{array} \\ \begin{array}{c} \end{array} \\ \end{array} \\ \end{array} \\ \end{array} \\ \begin{array}{c} \end{array} \\ \end{array} \\ \end{array} \\ \end{array} \\ \begin{array}{c} \end{array} \\ \end{array} \\ \end{array} \\ \end{array} \\ \begin{array}{c} \end{array} \\ \end{array} \\ \end{array} \\ \end{array} \\ \end{array} \\ \begin{array}{c} \end{array} \\ \end{array} \\ \end{array} \\ \end{array} \\ \end{array} \\ \end{array} \\ \begin{array}{c} \end{array} \\ \end{array} \\ \end{array} \\ \end{array} \\ \end{array} \\ \end{array} \\ \end{array} \\ \end{array} \\ \begin{array}{c} \end{array} \\ \end{array} \\ \end{array} \\ \end{array} \\ \end{array} \\ \end{array} \\ \end{array} \\ \end{array} \\ \end{array} \\ \end{array} $                                                                                                    | Pas       |                   | 0.5     |
| $1^{\text{W}}$ $2^{\text{X}}$ $3^{\text{H}}$ $+^{\text{H}}$ $-^{\text{H}}$<br>$0^{\text{H}}$ $1^{\text{H}}$ $1^{\text{H}}$ Ans EXE                                                                                                    |           | Valider           |         |

# On retrouve le tableau après avoir validé.

| NUMWORKS                                                                                                    | deg              | FONCTIONS | ( <b></b> ) |
|----------------------------------------------------------------------------------------------------|------------------|-----------|-------------|
| Fonctions Craphique Tableau<br>Régler l'intervalle<br>x f(x)                                                                                                    | Fonctions        | Graphique | Tableau     |
|                                                                                                    | Régler l'interva | lle       |             |
|                                                                                                    | x                | f(x)      |             |
|                                                                                                    | -3               | 9         |             |
|                                                                                                    | -2.5             | 6.25      |             |
| $ \begin{array}{c} \begin{array}{c} \text{shift} \\ \text{(a)na} \end{array} & \begin{array}{c} \text{(x,n,t)} \\ \text{(a)na} \end{array} & \begin{array}{c} \text{(a)na} \end{array} & \begin{array}{c} \text{(x)na} \\ \text{(a)na} \end{array} & \begin{array}{c} \text{(a)na} \\ \text{(a)na} \end{array} & \begin{array}{c} \text{(a)na} \end{array} & \begin{array}{c} \text{(a)na} \\ \text{(a)na} \end{array} & \begin{array}{c} \text{(a)na} \end{array} & \begin{array}{c} (a$                                                                                                    | -2               | 4         |             |
| $ \begin{array}{c} \left( \begin{array}{c} \sin & G \\ \sin & \cos & H \\ \sin & \cos & \sin & 1 \\ \cos & \sin & 1 \\ \cos & \sin & 1 \\ \end{array} \right) \left( \begin{array}{c} \pi \\ \pi \end{array} \right) \left( \begin{array}{c} \pi \\ \nabla \\ \nabla \end{array} \right) \left( \begin{array}{c} \chi^2 \\ \chi^2 \end{array} \right) \left( \begin{array}{c} \chi^2 \\ \chi^2 \end{array} \right) \left( \begin{array}{c} \chi^2 \\ $ | -1.5             | 2.25      |             |
| $ \begin{array}{c} 7 \\ \hline 6 \\ \hline 8 \\ \hline 6 \\ \hline 8 \\ \hline 8 \\ $                                                                                                    | -1               | l         |             |
| $1^{\vee}$ $2^{\times}$ $3^{\vee}$ $+^{2}$ $-^{-}$                                                                                                    | -0.5             | 0.25      |             |
| $(0)$ $(.)$ $(x10^{*})$ $(Ans)$ $(EXE)$                                                                                                    | 0                | 0         |             |